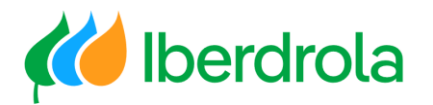

# Gestión de solicitudes de colaboración

### Formación a proveedores

P4 ¿Cómo respondo a una 'solicitud de colaboración' (petición de oferta)?

# Índice

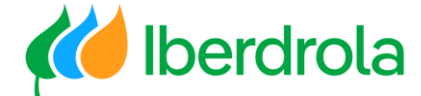

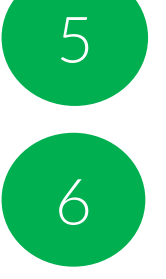

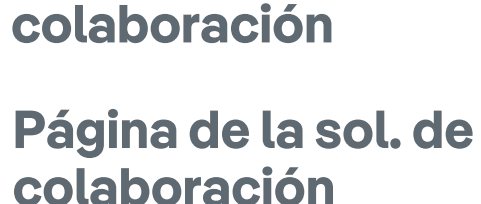

Recibimos la sol. de

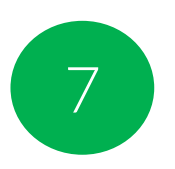

Problema de acceso

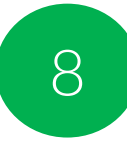

**Business Network** 

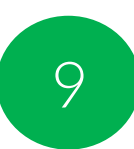

Listado de solicitudes

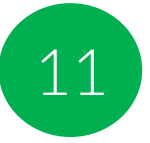

**Responder a la solicitud** 

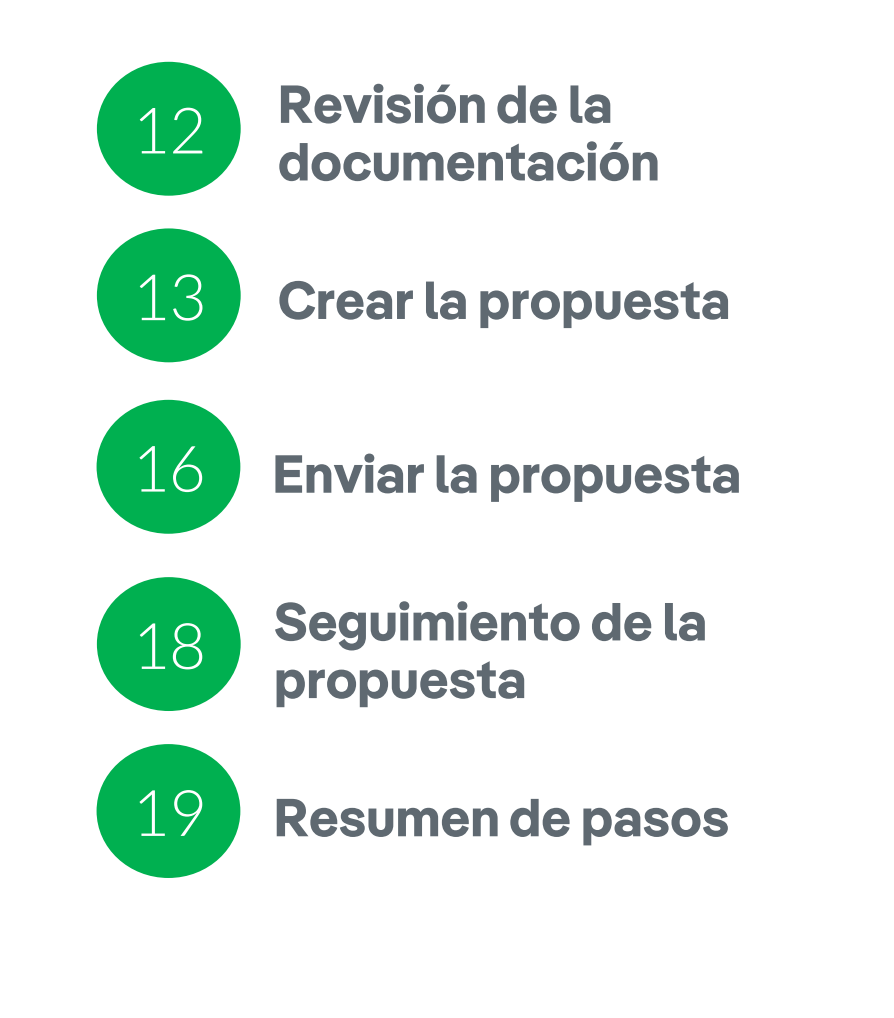

### Glosario de términos

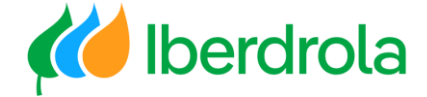

- **<u>Ariba Network:</u>** Es la plataforma de SAP Ariba que nos permite relacionarnos con todos nuestros clientes.
- **IBuy:** Es el entorno de Iberdrola dentro de Ariba Network. A través de los apartados 'Business Network' y 'Proposals and questionnaires' podremos gestionar las peticiones de oferta que nos enviará el grupo Iberdrola.
- Solicitud de colaboración o colaboración: Proceso de licitación por el que el grupo Iberdrola invita a proveedores a
  presentar ofertas para ese determinado proceso. Estos procesos de licitación son de importe menos relevante que
  los eventos. En su cuenta de Ariba se muestran en el apartado Business Network.
- **PR (Purchase Requisition):** Término en inglés para designar una solicitud de colaboración.
- **Posición:** Cada una de las líneas que forman la propuesta.
- **<u>Credenciales:</u>** Usuario y contraseña.

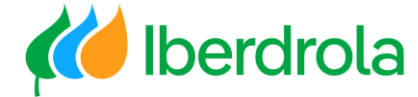

#### Recibimos la solicitud de colaboración

En primer lugar recibiremos un correo electrónico por parte de Ariba en el que se nos indica que Iberdrola nos ha mandado una nueva solicitud de colaboración. Para gestionarla debemos pinchar en el enlace bajo el epígrafe 'haga click en el siguiente enlace para ver el pedido' (referido a la solicitud de colaboración) y se nos redigirá a la página de inicio de sesión de Ariba.

| Aviso de nueva solicitud de colaboración  Network_accounts@ariba.com <ordersender-prod@ansmtp.ariba.com> To ● Paniagua-Mariscal Javier  We removed extra line breaks from this message.  Translated from: English Show Original Turn on automatic translation  Remitente Ariba Network</ordersender-prod@ansmtp.ariba.com>                                                                                                    | <ul> <li>Reply (S) Reply All → Forward (IF) Iniciamos sesión en la cuenta de Ariba<br/>VI. 07/01/2022 926</li> <li>Recibimos un correo</li> <li>Iniciamos sesión en la cuenta de Ariba<br/>Network (es un prerrequisito tener una<br/>cuenta creada. Si no está creada por favor<br/>revisa el manual Pl ¿Cómo me registro en<br/>Ariba Network? ¿Y en IBERDROLA IBUY?)</li> </ul> |
|----------------------------------------------------------------------------------------------------|----------------------------------------------------------------------------------------------------|
| Esta notificación contiene información importante sobre su cuenta Ariba de prueba (ANID: AN01951232810-T).                                                                                                    | 3. Inicia la colaboración                                                                                                    |
| Has recibido una nueva solicitud de colaboración por parte de IBERDROLA GROUPPP.<br>Título: SN-U344400-Prueba modificaciones ARIBA<br>Solicitud #: PR8391-R1066<br>Nombre del comprador: IBERDROLA GROUPPP<br>Estado: Enrutamiento de solicitudes<br>Fecha de recepción: 7 ene 2022<br>Original URL:<br>https://service.ar/ba.com/supplier.aw/ad/                                                                                                    | SAP Ariba 🕅<br>Inicio de sesión de proveedor                                                                                                    |
| Haga clic en el siguiente enlace para ver el pedir<br>requestdocid = 900000000000000000000000000000000000                                                                                                    | N0000000000382218376%26anp%3DAriba%26community%3D9&data=04%7C01%<br>%7CUnknown%<br>k1EYYSF2xw%3D&reserved=0<br>Credenciales<br>del proveedor                                                                                                    |
| Sinceramente<br>El equipo de Ariba<br>https://eur01.safelinks.protection.outlook.com/?url=https%3A%2E%2Ewww.ariba.com%2E&data=04%7C01%7Cjavier.paniagua%40inetum.com%7C03d76ae900<br>7C637771407644535493%7CUnknown%7CTWEpbGZsb3d8eyJWljoiMC4wLjAwMDAiLCJQjioiV2luMzliLCJBTil6Ik1haWwiLCJXVCl6Mn0%3D%7C3000&sdata=IUBw<br>Anular la suscripción: https://eur01.safelinks.protection.outlook.com/?url=https%3A%2E%2Eservice.ariba.com%2ESupplier.aw%2Ead%2EunsubNtfn%3EtargetP<br>3DFY7v5jB5L5FjLEPayom6vdeiye15FlxgLCjC2o689296XXK6cl47RJFhK2IkikGSYhVbfhpUIWg%2528%252F2evGMbd7Rgm9GroytN9gD%25283f5UqfhY6RyFgIlYJKIM<br>252BNybfQ0Ls6DXBRjG2MP0BsWZNz5G7svpxc8BF4uTq4UgkJHw38IYYPuf0JRnfRxtZCbVzH54QjZGqY63Y3bpz8V9Lo1Y2toY2E260rPiNOjB3iYrwpAU2Tr6XGzx5KIY, | bbfe4b2e7df408d9d1b757e8%7C14cb4ab462b845a2a944e225383ee1f9%7C0%7C0%   wCCDDyxoJss6pYLLFaNd%2Bfub0zTv7yCWkE%2FspOqw%3D&reserved=0   PropertyName%3Dtransact%26token%   Wt/Sw0l28xWvfTkglGUP22ig3shfNL%252BcwN0TGj7VLEZArvjh03%   (As9lzSKv2w02L5WT4sl%252B96Qdwr2N%2525F4rujlGDxVvrTEyCVJg%253D%253D%)                                                                             |

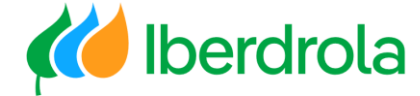

### Página de la solicitud de colaboración

Una vez iniciada sesión, apareceremos en la página principal de la solicitud de colaboración donde podemos obtener información sobre la misma: número de referencia, título, solicitante, especificaciones técnicas o cualquier mensaje del solicitante.

| III<br>Ir a las aplicaciones de Ariba                                             |                     |                       |                                            |                                    |                       |                                     |
|-----------------------------------------------------------------------------------|---------------------|-----------------------|--------------------------------------------|------------------------------------|-----------------------|-------------------------------------|
| Actualizar desde una cuenta Standard Más información                              |                     |                       |                                            |                                    |                       |                                     |
| /olver a Solicitudes de colaboración                                              |                     |                       |                                            |                                    |                       |                                     |
| stado de la colaboración - SN-U344400-Prueba mod                                  | ificaciones A       | RIBA                  |                                            |                                    |                       |                                     |
| ea el estado de esta solicitud de colaboración. Vea todos los documentos relacion | nados y envíe y vea | mensajes.             |                                            |                                    |                       |                                     |
| Solicitud de colaboración                                                         |                     | úw                    |                                            |                                    |                       | Freisrande                          |
| ID de referencia: PR8391-R1066                                                    |                     | Ultimo mensaje (      | ) mensajes sin leer)                       |                                    |                       | Enviar mensaje                      |
| Título de colaboración: SN-U344400-Prueba modificaciones ARIBA                    |                     | Para enviar un men    | saje al solicitante, haga clic en el enlac | e <b>Enviar mensaje</b> e introdu. | zca su mensaje. Los n | nensajes solo se comparten entre su |
| Fecha de solicitud: vie, 7 ene, 2022                                              |                     | organización y la org | ganización de compra.                      |                                    |                       |                                     |
| Solicitante: JON CERECEDA UGARTE                                                  |                     |                       |                                            |                                    |                       |                                     |
| ocumentos actuales                                                                |                     |                       |                                            |                                    |                       | Ocultar detalles                    |
| Nombre † F                                                                        | echa de envío       | Estado                | Ctd. UDM                                   | Precio                             | Total                 | Acciones                            |
| Solicitud de colaboración PR8391-R1066                                            | rie, 7 ene, 2022    | Solicitud rec         | ibida - Respuesta necesaria                |                                    | €0,00 EUR             | Responder 🔻                         |
| 1. SOPORTE Y MANT DE SOFTWARE                                                     |                     |                       | 1 Document currency                        | \$0,00 USD                         | \$0,00 USD            |                                     |
| Detalles de artículo en línea                                                     |                     |                       |                                            |                                    |                       |                                     |
| Colaborar: Sí                                                                     |                     |                       |                                            |                                    |                       |                                     |
| 2. SOPORTE Y MANT DE SOFTWARE                                                     |                     |                       | 1 Document currency                        | \$0,00 USD                         | \$0,00 USD            |                                     |
| ▼ Detalles de artículo en línea                                                   |                     |                       |                                            |                                    |                       |                                     |
| Colaborar: Sí                                                                     |                     |                       |                                            |                                    |                       |                                     |
|                                                                                   |                     |                       |                                            |                                    |                       |                                     |
|                                                                                   |                     |                       |                                            |                                    |                       | Enviar mensaie                      |

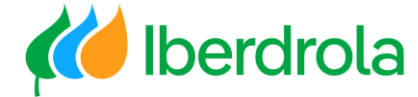

#### Problema de acceso por correo electrónico

Si no he recibido el correo electrónico, lo primero que hay que revisar es la configuración de notificaciones de nuestra cuenta de Ariba Network (vídeo de formación 'P2 ¿Qué hay en mi cuenta? ¿Qué puedo gestionar?'). Si el problema persistiera, podemos acceder desde la página web de Ariba. Para ello desde cualquier buscador accedemos a la pantalla principal de Ariba y desde el botón "Ingresar" seleccionamos "Proveedor" e introducimos nuestras credenciales.

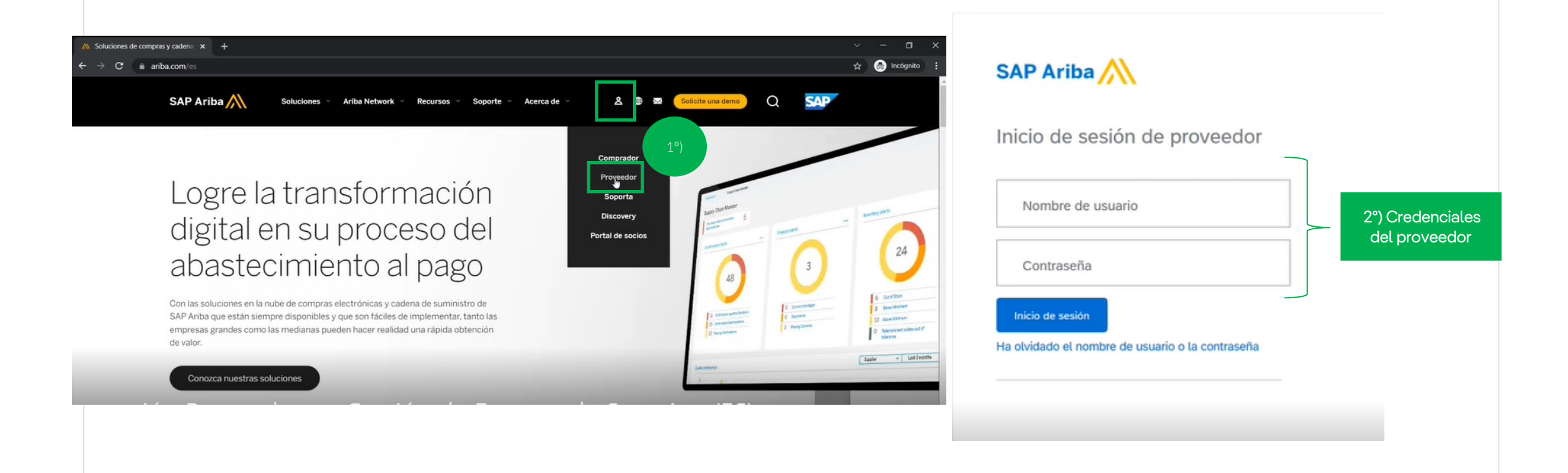

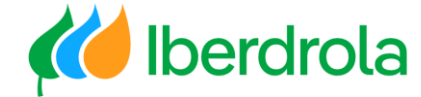

#### **Business Network**

Hay que asegurararse que estamos en la pestaña "Business Network" desde donde se gestionan las solicitudes de colaboración. Existen dos formas de acceder a ellas aunque ambas nos llevarán a la misma pantalla:

1- Desde el apartado 'Visión General' – 'Solicitudes de colaboración'.

2- Desde 'Oportunidades'- 'Solicitudes de Colaboración'.

| Business Network - Cuent                                                                       | Standard Actualizar MO                                                       | DO DE PRUEBA                                                               | a la vista clásica     |                      | @ <mark>SD</mark> |
|------------------------------------------------------------------------------------------------|------------------------------------------------------------------------------|----------------------------------------------------------------------------|------------------------|----------------------|-------------------|
| ágina de inicio Activación Opr                                                                 | rtunidades ~ Panel de trai                                                   | paje 2 los ~ Cumplimiento                                                  | o ∽ Facturas ∽ Pagos ∽ | Catálogos Más ~      | Crear ~           |
|                                                                                                | olicitudes de colaboración                                                   |                                                                            |                        |                      |                   |
| Visión general Introducci                                                                      | ón <sup>©</sup>                                                              | Þ                                                                          |                        |                      |                   |
| 3                                                                                              | 0                                                                            | 0                                                                          | 0                      | \$ <b>0,0</b> USD    | 0005              |
| Solicitudes de colaboración                                                                    | Pedidos sin facturar                                                         | Pedidos                                                                    | Facturas rechazadas    | Remesas              | Más               |
| Últimos 31 días                                                                                | Últimos 31 días                                                              | Últimos 31 días                                                            | :<br>Últimos 31 días   | Últimos 31 días      | -                 |
| Últimos 31 días<br>Mis widgets (IBERDRO                                                        | Úttimos 31 días                                                              | :<br>Últimos 31 días<br>sonalizar                                          | : Úttimos 31 días      | :<br>Últimos 31 días |                   |
| Últimos 31 días<br>Mis widgets IBERDRO<br>Antigüedad de vencimiento                            | Úttimos 31 días<br>LA GROUPPP 🗸 े१३ Per<br>de factura Pedidos                | :<br>Úttimos 31 días<br>sonalizar<br>de compra Úttimos 3<br>meses ∽        | Uttimos 31 días        | Utimos 31 dias       | Ver todo ទំទូរ៉   |
| Ultimos 31 días<br>Mis Widgets IBERDRO<br>Antigüedad de vencimiento<br>\$0 USD                 | Úttimos 31 días<br>ILA GROUPPP ✓ ्री∳ Per<br>de factura Pedidos<br>\$0       | :<br>Uttimos 31 días<br>sonalizar<br>de compra Úttimos 3<br>meses ✓<br>USD | Uttimos 31 días        | :<br>Últimos 31 días | Ver todo          |
| Utimos 31 días<br>Mis widgets IBERDRO<br>Antigüedad de vencimiento<br>\$0 USD<br>\$1           | Úttimos 31 días<br>ILA GROUPPP ✓ ि१३ Per<br>de factura Pedidos<br>\$0<br>\$1 | :<br>Uttimos 31 dias<br>sonalizar<br>de compra Úttimos 3<br>meses ✓<br>USD | Uttimos 31 días        | Utimos 31 días       | Ver todo          |
| Últimos 31 días<br>Mis widgets IBERDRO<br>Antigüedad de vencimiento<br>\$0 USD<br>\$1<br>\$0,8 | Uttimos 31 días<br>ILA GROUPPP ✓                                             | '<br>Uttimos 31 días sonalizar de compra Úttimos 3 meses ✓ USD             | Uttimos 31 días        | Ŭtimos 31 días       | Ver todo          |

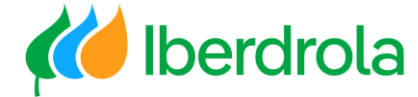

#### Listado de solicitudes de colaboración

Desde esta pantalla podemos gestionar las solicitudes de colaboración que hemos recibido con su información correspondiente: nº de solicitud, título, cliente, fecha, importe (si se ha enviado la propuesta) y el estado en el que se encuentran.

En el caso de que no aparezca ninguna colaboración se han revisar los siguientes puntos:

- ¿Hemos iniciado sesión en la cuenta correcta de Ariba Network? (revisar manual P2 ¿Qué hay en mi cuenta? ¿Qué puedo gestionar?)
- Revisar que nuestro usuario tiene el rol adecuado (revisar manual P2 ¿Qué hay en mi cuenta? ¿Qué puedo gestionar?)

| gina de inicio       Activación       Oportunidades v       Panel de trabajo       Pedidos v       Cumplimiento v       Facturas v       Pagos v       Catálogos       Más v       Crear         icitudes de colaboración                                                                                                    | В                | usiness Network 👻                 | Cuenta Standard Actualizar                       | ODO DE PRUEBA        | ← Volver a vista cl  | ásica               |              |                                                               | 📮 🕜 👱       |
|----------------------------------------------------------------------------------------------------|------------------|-----------------------------------|--------------------------------------------------|----------------------|----------------------|---------------------|--------------|---------------------------------------------------------------|-------------|
| citudes de colaboración ► Filtros de búsqueda Solicitudes de colaboración          Nº de solicitud       Título       Cliente       Pecha de recepción       Pedido de compra       Importe       Estado       As         Nº de solicitud       Título       Cliente       Fecha de recepción       Pedido de compra       Importe       Estado       As         PR3391-       Sh-U344400-Prueba modificaciones       IBERDROLA<br>GROUPPP       7 ene 2022 9:26:02       Solicitud recibida - Se requiere una respuesta del<br>proveedor       As         PR3390-       Sh-U344400-Prueba modificaciones       IBERDROLA<br>GROUPPP       28 dic 2021 10:50:01       196;63 EUR       Esperando la respuesta del comprador         R1066       ARIBA       GROUPPP       28 dic 2021 10:27:45       196;63 EUR       Esperando la respuesta del comprador         PR3388-       Sh-U344400-Prueba modificaciones       IBERDROLA<br>GROUPPP       28 dic 2021 10:27:45       196;63 EUR       Esperando la respuesta del comprador         R1066       ARIBA       GROUPPP       23 dic 2021 10:27:45       196;63 EUR       Esperando la respuesta del comprador         PR338-       Sh-U344400-Prueba modificaciones       IBERDROLA<br>GROUPPP       23 dic 2021 10:27:45       196;63 EUR       Propuesta aceptada por el comprador         R1065       ARIBA       GROUPPP       23 dic 2021 10:27:45       196;63 EUR <th>ina de</th> <th>inicio Activaciór</th> <th>n Oportunidades V Panel de trat</th> <th>bajo Pedidos 🗸</th> <th>Cumplimiento 🗸 Fa</th> <th>icturas 🗸 🛛 Pagos 🗸</th> <th>Catálogos</th> <th>Más 🗸</th> <th>Crear 🗸 🛛 🔐</th>                                                                                                    | ina de           | inicio Activaciór                 | n Oportunidades V Panel de trat                  | bajo Pedidos 🗸       | Cumplimiento 🗸 Fa    | icturas 🗸 🛛 Pagos 🗸 | Catálogos    | Más 🗸                                                         | Crear 🗸 🛛 🔐 |
| ▶ Filtros de búsqueda         Solicitudes de colaboración         Nº de solicitud       Título       Cliente       Fecha de recepción       Pedido de compra       Importe       Estado       Associativadas         PR8391-<br>R1065       SN-U344400-Prueba modificaciones       IBERDROLA<br>GROUPPP       7 ene 2022 9:26:02       Solicitud recibida - Se requiere una respuesta del<br>proveedor       Solicitud recibida - Se requiere una respuesta del<br>proveedor       Solicitud recibida - Se requiere una respuesta del<br>proveedor       Solicitud recibida - Se requiere una respuesta del<br>proveedor       Solicitud recibida - Se requiere una respuesta del<br>proveedor       Solicitud recibida - Se requiere una respuesta del<br>proveedor       Solicitud recibida - Se requiere una respuesta del<br>proveedor       Solicitud recibida - Se requiere una respuesta del<br>proveedor       Solicitud recibida - Se requiere una respuesta del<br>proveedor       Solicitud recibida - Se requiere una respuesta del<br>proveedor       Solicitud recibida - Se requiere una respuesta del<br>comprador       Solicitud recibida - Se requiere una respuesta del<br>comprador       Solicitud recibida - Se requiere una respuesta del<br>comprador       Solicitud recibida - Se requiere una respuesta del<br>comprador       Solicitud recibida - Se requiere una respuesta del<br>comprador       Solicitud recibida - Se requiere una respuesta del<br>comprador       Solicitud recibida - Se requiere una respuesta del<br>comprador       Solicitud recibida - Se requiere una respuesta del<br>proveedor       Solicitud recibida - Se requiere una respuesta del<br>proveedor       Solicitud recibida - Se requiere una respuesta del<br>proveedor                      | citud            | es de colabora                    | ación                                            |                      |                      |                     |              |                                                               |             |
| Nº de solicitud       Titulo       Cliente       Fecha de recepción       Pedido de compra       Importe       Estado       Associational de compradore       Associational de compradore       Associational de compradore       Solicitud recibida - Se requiere una respuesta del proveedor       Associational de compradore       Associational de compradore       Solicitud recibida - Se requiere una respuesta del comprador       Associational de compradore       Associational de compradore <th< td=""><td>▶ Filt<br/>Solici</td><td>ros de búsquec<br/>itudes de colab</td><td>ła<br/>oración</td><td></td><td></td><td></td><td></td><td></td><td></td></th<> | ▶ Filt<br>Solici | ros de búsquec<br>itudes de colab | ła<br>oración                                    |                      |                      |                     |              |                                                               |             |
| PR8391-<br>R1066SN-U344400-Prueba modificaciones<br>ARIBAIBERDROLA<br>GROUPPP7 ene 2022 9:26:02Solicitud recibida - Se requiere una respuesta del<br>proveedorPR8390-<br>R1065SN-U344400-Prueba modificaciones<br>ARIBAIBERDROLA<br>GROUPPP28 dic 2021 10:50:01196,63 EUREsperando la respuesta del compradorPR8388-<br>R1064SN-U344400-Prueba modificaciones<br>ARIBAIBERDROLA<br>GROUPPP28 dic 2021 10:27:45196,63 EUREsperando la respuesta del compradorPR8388-<br>R1064SN-U344400-Prueba modificaciones<br>ARIBAIBERDROLA<br>GROUPPP23 dic 2021 14:11:56178,75 EURPropuesta aceptada por el compradorPR8368-<br>R1065SN-U344400-Prueba modificaciones<br>ARIBAIBERDROLA<br>GROUPPP23 dic 2021 12:59:322.681,32 EURPropuesta aceptada por el compradorPR8278-<br>R1055SN-U344400-Prueba modificaciones<br>ARIBAIBERDROLA<br>GROUPPP15 dic 2021 12:59:322.681,32 EURPropuesta aceptada y solicitud cerradaPR8280-<br>R1055SN-U344400-Prueba modificaciones<br>ARIBAIBERDROLA<br>GROUPPP15 dic 2021 10:53:06759,71 EURPropuesta aceptada y solicitud cerradaPR8280-<br>R1055SN-U344400-Prueba modificaciones<br>ARIBAIBERDROLA<br>GROUPPP15 dic 2021 10:53:06759,71 EURPropuesta aceptada y solicitud cerradaPR720-<br>R1054SN-E871142-Test invitación provedoresIBERDROLA<br>GROUPPP9 dic 2021 12:54:44Solicitud recibida - Se requiere una respuesta del<br>proveedorPR7720-<br>R1054SN-E871142-Test invitación proveedoresIBERDROLA<br>GROUPPP26 nov 2021Solicitud                                                                                                    |                  | Nº de solicitud                   | Título                                           | Cliente              | Fecha de recepción   | Pedido de compra    | Importe      | Estado                                                        | Asignado a  |
| PR8390-<br>R1065SN-U344400-Prueba modificaciones<br>ARIBAIBERDROLA<br>GROUPPP28 dic 2021 10:50:01196,63 EUREsperando la respuesta del compradorPR8388-<br>R1064SN-U344400-Prueba modificaciones<br>ARIBAIBERDROLA<br>GROUPPP28 dic 2021 10:27:45196,63 EUREsperando la respuesta del compradorPR8368-<br>R1063SN-U344400-Prueba modificaciones<br>ARIBAIBERDROLA<br>GROUPPP23 dic 2021 14:11:56178,75 EURPropuesta aceptada por el compradorPR8278-<br>R1055SN-U344400-Prueba modificaciones<br>ARIBAIBERDROLA<br>GROUPPP15 dic 2021 12:59:322.681,32 EURPropuesta aceptada y solicitud cerradaPR8278-<br>R1055SN-U344400-Prueba modificaciones<br>ARIBAIBERDROLA<br>GROUPPP15 dic 2021 10:53:06759,71 EURPropuesta aceptada y solicitud cerradaPR8280-<br>R1053SN-U344400-Prueba modificaciones<br>ARIBAIBERDROLA<br>GROUPPP15 dic 2021 10:53:06759,71 EURPropuesta aceptada y solicitud cerradaPR720-<br>R1053SN-E871142-Test invitación proveedoresIBERDROLA<br>GROUPPP9 dic 2021 12:54:44Solicitud recibida - Se requiere una respuesta del<br>proveedorPR7719-SN-E871142-Test invitación proveedoresIBERDROLA<br>GROUPPP26 nov 2021Solicitud recibida - Se requiere una respuesta del                                                                                                    |                  | PR8391-<br>R1066                  | SN-U344400-Prueba modificaciones<br>ARIBA        | IBERDROLA<br>GROUPPP | 7 ene 2022 9:26:02   |                     |              | Solicitud recibida - Se requiere una respuesta o<br>proveedor | lel         |
| PR8388-<br>R1064SN-U344400-Prueba modificaciones<br>ARIBAIBERDROLA<br>GROUPPP28 dic 2021 10:27:45196,63 EUREsperando la respuesta del compradorPR8368-<br>R1063SN-U344400-Prueba modificaciones<br>ARIBAIBERDROLA<br>GROUPPP23 dic 2021 14:11:56178,75 EURPropuesta aceptada por el compradorPR8278-<br>R1055SN-U344400-Prueba modificaciones<br>ARIBAIBERDROLA<br>GROUPPP15 dic 2021 12:59:322.681,32 EURPropuesta aceptada y solicitud cerradaPR8280-<br>R1055SN-U344400-Prueba modificaciones<br>ARIBAIBERDROLA<br>GROUPPP15 dic 2021 10:53:06759,71 EURPropuesta aceptada y solicitud cerradaPR720-<br>                                                                                                    |                  | PR8390-<br>R1065                  | SN-U344400-Prueba modificaciones<br>ARIBA        | IBERDROLA<br>GROUPPP | 28 dic 2021 10:50:01 |                     | 196,63 EUR   | Esperando la respuesta del comprador                          |             |
| PR3368-<br>R1063       SN-U344400-Prueba modificaciones<br>ARIBA       IBERDROLA<br>GROUPPP       23 dic 2021 14:11:56       178,75 EUR       Propuesta aceptada por el comprador         PR3278-<br>R1055       SN-U34400-Prueba modificaciones<br>ARIBA       IBERDROLA<br>GROUPPP       15 dic 2021 12:59:32       2.681,32 EUR       Propuesta aceptada y solicitud cerrada         PR3280-<br>R1055       SN-U344400-Prueba modificaciones<br>ARIBA       IBERDROLA<br>GROUPPP       15 dic 2021 12:59:32       2.681,32 EUR       Propuesta aceptada y solicitud cerrada         PR3280-<br>R1053       SN-U344400-Prueba modificaciones<br>ARIBA       IBERDROLA<br>GROUPPP       15 dic 2021 10:53:06       759,71 EUR       Propuesta aceptada y solicitud cerrada         PR7720-<br>R1054       SN-E871142-Test invitación proveedores       IBERDROLA<br>GROUPPP       9 dic 2021 12:54:44       Solicitud recibida - Se requiere una respuesta del<br>proveedor         PR7719-       SN-E871142-Test invitación proveedores       IBERDROLA       26 nov 2021       Solicitud recibida - Se requiere una respuesta del                                                                                                    |                  | PR8388-<br>R1064                  | SN-U344400-Prueba modificaciones<br>ARIBA        | IBERDROLA<br>GROUPPP | 28 dic 2021 10:27:45 |                     | 196,63 EUR   | Esperando la respuesta del comprador                          |             |
| PR8278-<br>R1055       SN-U344400-Prueba modificaciones<br>ARIBA       IBERDROLA<br>GROUPPP       15 dic 2021 12:59:32       2.681,32 EUR       Propuesta aceptada y solicitud cerrada         PR8280-<br>R1053       SN-U344400-Prueba modificaciones<br>ARIBA       IBERDROLA<br>GROUPPP       15 dic 2021 12:59:32       2.681,32 EUR       Propuesta aceptada y solicitud cerrada         PR720-<br>R1046       SN-E871142-Test invitación proveedores       IBERDROLA<br>GROUPPP       15 dic 2021 12:54:44       759,71 EUR       Propuesta aceptada y solicitud cerrada         PR7720-<br>R1046       SN-E871142-Test invitación proveedores       IBERDROLA<br>GROUPPP       9 dic 2021 12:54:44       Solicitud recibida - Se requiere una respuesta del<br>proveedor         PR7719-       SN-E871142-Test invitación proveedores       IBERDROLA<br>GROUPP       26 nov 2021       Solicitud recibida - Se requiere una respuesta del                                                                                                    |                  | PR8368-<br>R1063                  | SN-U344400-Prueba modificaciones<br>ARIBA        | IBERDROLA<br>GROUPPP | 23 dic 2021 14:11:56 |                     | 178,75 EUR   | Propuesta aceptada por el comprador                           |             |
| PR8280-<br>R1053     SN-U344400-Prueba modificaciones<br>ARIBA     IBERDROLA<br>GROUPPP     15 dic 2021 10:53:06     759.71 EUR     Propuesta aceptada y solicitud cerrada       PR7720-<br>R1046     SN-E871142-Test invitación proveedores     IBERDROLA<br>GROUPPP     9 dic 2021 12:54:44     Solicitud recibida - Se requiere una respuesta del<br>proveedor       PR7719-     SN-E871142-Test invitación proveedores     IBERDROLA     26 nov 2021     Solicitud recibida - Se requiere una respuesta del                                                                                                    |                  | PR8278-<br>R1055                  | SN-U344400-Prueba modificaciones<br>ARIBA        | IBERDROLA<br>GROUPPP | 15 dic 2021 12:59:32 |                     | 2.681,32 EUR | Propuesta aceptada y solicitud cerrada                        |             |
| PR7720-<br>R1046     SN-E871142-Test invitación proveedores<br>648643     IBERDROLA<br>GROUPPP     9 dic 2021 12:54:44     Solicitud recibida - Se requiere una respuesta del<br>proveedor       PR7719-     SN-E871142-Test invitación proveedores     IBERDROLA     26 nov 2021     Solicitud recibida - Se requiere una respuesta del                                                                                                    |                  | PR8280-<br>R1053                  | SN-U344400-Prueba modificaciones<br>ARIBA        | IBERDROLA<br>GROUPPP | 15 dic 2021 10:53:06 |                     | 759,71 EUR   | Propuesta aceptada y solicitud cerrada                        |             |
| PR7719- SN-E871142-Test invitación proveedores IBERDROLA 26 nov 2021 Solicitud recibida - Se requiere una respuesta del                                                                                                    |                  | PR7720-<br>R1046                  | SN-E871142-Test invitación proveedores<br>648643 | IBERDROLA<br>GROUPPP | 9 dic 2021 12:54:44  |                     |              | Solicitud recibida - Se requiere una respuesta c<br>proveedor | lel         |
| R1040 648643 GROUPPP 14:22:38 proveedor                                                                                                    | ·                |                                   |                                                  |                      |                      |                     |              | 6 C 5 1 311 6 1                                               |             |

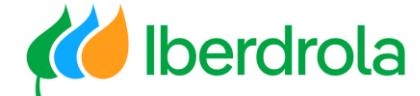

#### Listado de solicitudes de colaboración

#### Cómo hacer búsquedas y filtrar las solicitudes

Para buscar solicitudes mas rápidamente, pulsamos en "Filtros de búsqueda" y podremos filtrar por diferentes criterios. Por ejemplo, si queremos ver las solicitudes pendientes de responder filtramos por 'Estado de la solicitud de colaboración' = 'Se necesita respuesta' y pulsamos el botón "Buscar".

Para acceder a la solicitud pulsamos sobre el nombre de la misma.

|          | Business Network 🗸 Cuenta Standard Actualizar                | KODO DE PRUEBA                          | lásica                                                         | e () 😐      |
|----------|--------------------------------------------------------------|-----------------------------------------|----------------------------------------------------------------|-------------|
|          | Página de inicio Activación Oportunidades V Panel de tra     | abajo Pedidos v Cumplimiento v Fa       | acturas V Pagos V Catálogos Más V                              | Crear 🗸 🛛 🚥 |
| S        | olicitudes de colaboración                                   |                                         |                                                                |             |
|          | ▼ Filtros de búsqueda                                        |                                         |                                                                |             |
|          | Cliente: Todos los clientes 🗸 🗸                              |                                         | Asignado a: (no value) 🗸 🗸                                     |             |
|          | Número de solicitud:                                         | (i) Esta                                | ado de la solicitud de colaboración: Se necesita respuesta 🗸 🗸 |             |
|          | Número parcial Número exacto Rango de fechas: Últimos 7 días |                                         |                                                                |             |
|          | 1 ene 2022 - 7 ene 2022                                      |                                         | Número de resultados: 100 V Busc                               | Restablecer |
|          | Solicitudes de colaboración                                  |                                         |                                                                | =           |
| r para   | N° de solicitud Título                                       | Cliente Fecha de recepción              | Pedido de compra Importe Estado                                | Asignado a  |
| der a la | PR8391-<br>R1066 ARIBA                                       | IBERDROLA 7 ene 2022 9:26:02<br>GROUPPP | Solicitud recibida - Se requiere una respues<br>proveedor      | ta del      |
| citud    | Ly Asignar a: ninguno ∨ Asignar                              |                                         |                                                                |             |
|          |                                                              |                                         |                                                                |             |
| 4        |                                                              |                                         |                                                                |             |

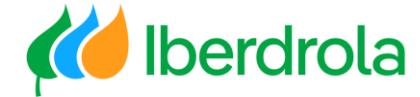

#### Responder la solicitud

Una vez en la pantalla de la solicitud de colaboración podemos obtener información sobre la misma: número de referencia, título, solicitante, especificaciones técnicas o cualquier mensaje del solicitante.

En el caso de tener 2 posiciones idénticas, el gestor de lberdrola le explicará el motivo y que introdcir en cada una de ellas. De no ser así por favor póngase en contacto con el gestor del grupo lberdrola para solicitar las correspondientes indicaciones. Rogamos introduzca su mejor oferta para cada uno de los ítems y no elimine ninguno de ellos.

Para responder a una solicitud pulsamos en el botón "Responder" y "Responder con propuesta".

| stado de la colaboración - SN-U344400-Prueba m                                                                                                    | odificaciones A        | RIBA                                                                                                    |                                       |                       |                                                     |
|----------------------------------------------------------------------------------------------------|------------------------|----------------------------------------------------------------------------------------------------|---------------------------------------|-----------------------|-----------------------------------------------------|
| ea el estado de esta solicitud de colaboración. Vea todos los documentos rela                                                                                                    | cionados y envíe y vea | mensajes.                                                                                                    |                                       |                       |                                                     |
| iolicitud de colaboración<br>ID de referencia: PR8391-R1066<br>Título de colaboración: SN-U344400-Prueba modificaciones ARIBA<br>Fecha de solicitua: vie, 7 ene, 2022<br>Solicitante IDN CERECEDA LICADEE |                        | Úttimo mensaje (0 mensajes sin leer)<br>Para enviar un mensaje al solicitante, haga clic en el enla<br>organización y la organización de compra. | cce <b>Enviar mensaje</b> e introduzc | a su mensaje. Los mei | Enviar mensaje<br>nsajes solo se comparten entre su |
| ocumentos actuales                                                                                                    |                        |                                                                                                    |                                       |                       | Ocultar detalles                                    |
| Nombre 1                                                                                                    | Fecha de envío         | Estado Ctd. UDM                                                                                                    | Precio                                | Total A               | cciones                                             |
| Solicitud de colaboración PR8391-R1066                                                                                                    | vie, 7 ene, 2022       | Solicitud recibida - Respuesta necesaria                                                                                                    | \$0.00 USD                            | \$0.00 EUR            | Responder 🔻                                         |
| Detalles de artículo en línea                                                                                                    |                        |                                                                                                    |                                       |                       | Enviar mensaje                                      |
| Colaborar: Sí<br>2. SOPORTE Y MANT DE SOFTWARE                                                                                                    |                        | 1 Document currency                                                                                                    | \$0,00 USD                            | \$0,00 USD            | Responder con propuesta<br>Declinar solicitud       |
| ▼ Detalles de artículo en línea                                                                                                    |                        |                                                                                                    |                                       |                       | Revisar propuesta                                   |
| Colaborar: Sí<br>odos los mensajes                                                                                                    |                        |                                                                                                    |                                       |                       | ver<br>Mensajes<br>Imprimir                         |
|                                                                                                    |                        | No hav artículos                                                                                                    |                                       |                       |                                                     |

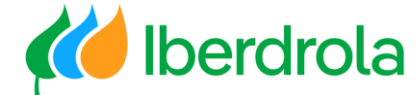

#### Revisión de la documentación vinculada a la solicitud de colaboración

Antes de saber si vamos a participar o no podemos revisar toda la documentación relacionada con la solicitud de colaboración pulsamos en el enlace "Descargar" de los 'Adjuntos del solicitante'.

| 1 Revisar y seleccionar |           | Revise los artículos que escogió en su respuesta. Haga clic en Inc<br>Basado en: Solicitud de colaboración PR7720<br>Incluir o excluir artículos de su propuesta | cluir o Excluir al lado de un artículo para incluirlo o excluirlo. | o de la propuesta. Los artículos excluidos pueden M |
|-------------------------|-----------|----------------------------------------------------------------------------------------------------|--------------------------------------------------------------------|-----------------------------------------------------|
| 2 Completar y enviar    |           | Selección Nº † Descripción                                                                                                    | Ctd. Unidad                                                        | Precio Import                                       |
| Propuesta               |           | [1] Incluido • 1 ENGINEERING SERVICES                                                                                                    | 1 Document currency                                                | \$0,00 USD \$0,00 USD                               |
| Descripción 1           | Ctd. Impo | rte                                                                                                    |                                                                    |                                                     |
| SERVILES                |           | Adjuntos del solicitante<br>Adjuntos del solicitante                                                                                                    |                                                                    |                                                     |
|                         |           | Nombre de archivo 1                                                                                                    | Fecha                                                              | Tamaño                                              |
| Pulsar p<br>descar      | gar       | LoadBalancer.txt Descargar                                                                                                    | mar, 30 nov, 2021                                                  | 2,2 KB                                              |

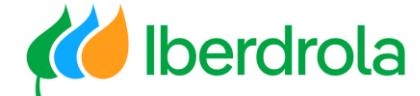

| Crear | la propuesta |  |
|-------|--------------|--|
|       |              |  |

#### Revisar la propuesta

Al entrar observamos que tenemos 2 pasos a seguir:

1- Revisar y seleccionar: En este apartado solo hay que revisar la información que aparece.

Para continuar pulsamos el botón "Siguiente".

|                                                    | boton olgo |            |                                  |                  |                                                                                                    |                                                                                                    |                                                                   |                                     |                        |
|----------------------------------------------------|------------|------------|----------------------------------|------------------|----------------------------------------------------------------------------------------------------|----------------------------------------------------------------------------------------------------|-------------------------------------------------------------------|-------------------------------------|------------------------|
| Crear propuesta                                    |            | PF         | R8388-P891: <b>SN-U34440</b> (   | )-Prue           | ba modificaciones ARIBA   Artículos: 2   Total:                                                                 | €0,00 EUR                                                                                                    |                                                                   | Siguiente                           | Salir                  |
| 1 Revisar y seleccionar                            |            |            | Revise los artículos que<br>Base | escog<br>ido en: | ió en su respuesta. Haga clic en <b>Incluir o Excluir</b> al<br>Solicitud de colaboración PR8388-R1064 - SN-U34 | lado de un artícul<br>4400-Prueba mod                                                                                                    | o para incluirlo o excluirlo<br>ificaciones ARIBA <i>(actual)</i> | de la propuesta. Los artículos excl | uidos pueden <i>Má</i> |
| 2 Completar y enviar                               |            | [2]        | Selección                        | Nº 1             | Descripción     SOPORTE Y MANT DE SOFTWARE                                                                      | Ctd.                                                                                                    | Unidad<br>Document currency                                       | Precio<br>\$0,00 USD                | Importe<br>\$0,00 USD  |
| Descripción †                                      | Ctd.       | Importe    |                                  |                  |                                                                                                    |                                                                                                    |                                                                   |                                     |                        |
| SOPORTE Y MANT DE<br>SOFTWARE<br>SOPORTE Y MANT DE | 1          | \$0.00 USD | Incluido 🔻                       |                  | 2 SOPORTE Y MANT DE SOFTWARE                                                                                    | 1                                                                                                    | Document currency                                                 | \$0,00 USD                          | \$0,00 USD             |
| SOFTWARE                                           |            |            |                                  |                  | Informaciór<br>revisar                                                                                          | ia in the second second s |                                                                   |                                     |                        |
|                                                    |            |            |                                  |                  |                                                                                                    |                                                                                                    |                                                                   | Siguiente                           | Salir                  |

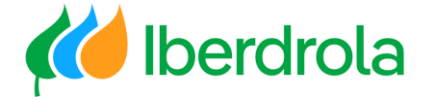

#### Crear la propuesta

#### Completar la propuesta

2- Completar y enviar: En este apartado añadimos el precio unitario/importe ofertado. Para ello tenemos que ir **marcando las posiciones una a una** ya que si seleccionamos todas a la vez el sistema nos dará un error. Una vez seleccionada una posición pulsamos el botón "Acciones" y seleccionamos "Editar detalles". **Por favor no añada ni borre ninguna de las posiciones.** 

| Crear propuesta               |      |            | PR8391-P893: SN-U344400-Prueba modificaciones ARIBA   Artículos: 2   Total: €0,00 EUR                                             | Anterio |                      | Enviar         | Salir        |
|-------------------------------|------|------------|----------------------------------------------------------------------------------------------------|---------|----------------------|----------------|--------------|
|                               |      |            | Finalice la modificación de los detalles de esta propuesta. Para editar un artículo, seleccione su casilla y haga clic en Editar. |         |                      |                |              |
|                               |      |            | Título: SN-U344400-Prueba modificaciones ARIBA                                                                                    |         |                      |                |              |
|                               |      |            | Basado en: Solicitud de colaboración PR8391-R1066 - SN-U344400-Prueba modificaciones ARIBA (actual)                               |         |                      |                |              |
| 2 Completar y enviar          |      |            | Permitir aceptación parcial:                                                                                                    |         |                      |                |              |
| Propuesta                     |      | [2]        | Mis etiquetas: Aplicar etiqueta 🗸 ①                                                                                               |         |                      |                |              |
| Descripción 1                 | Ctd. | Importe    | ▼ Artículos en línea                                                                                                    |         |                      |                |              |
| SOPORTE Y MANT DE<br>SOFTWARE | 1    | \$0,00 USD |                                                                                                    |         |                      |                |              |
| SOPORTE Y MANT DE<br>SOFTWARE | 1    | \$0,00 USD | 2 Artículos en línea                                                                                                    |         |                      | Ocultar        | detalles     |
|                               |      |            | Nº † Tipo Descripción                                                                                                    | Ctd.    | Unidad               | Precio         | Importe      |
|                               |      |            | 1 B SOPORTE Y MANT DE SOFTWARE                                                                                                    | 1       | Document<br>currency | \$0,00 USD     | \$0,00 USD   |
|                               |      |            |                                                                                                    |         |                      |                |              |
|                               |      |            | 2 B SOPORTE Y MANT DE SOFTWARE                                                                                                    | 1       | Document<br>currency | \$0,00 USD     | \$0,00 USD   |
|                               |      |            | Acciones V Agregar artículos                                                                                                    |         |                      |                |              |
|                               |      |            | Copiar líneas seleccionadas<br>Editar detalles (h)<br>Editar descuento                                                            |         | E                    | stimación tota | l: €0,00 EUR |
|                               |      |            | Eliminar líneas seleccionadas                                                                                                    |         |                      |                |              |

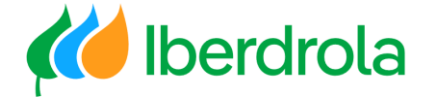

#### Crear la propuesta

#### Completar y actualizar la propuesta

En esta pantalla tenemos que indicar el precio de nuestra propuesta. Se pueden dar 2 casos:

- Caso I (item por importe): en este caso hay que indicar un importe.
- Caso 2 (item por unidad de medida): en este caso hay que incluir un precio unitario en función de la unidad física de medida.

También tenemos la opción de agregar un comentario o un adjunto para esta posición en concreto. Para finalizar esta posición pulsamos el botón "Aceptar".

Este proceso hay que repetirlo tantas veces como posiciones tenga la solicitud de colaboración.

| 2 Completar y envia           | r    |              | N°: 1 Descripción completa: SOPORTE Y MANT DE SOFTWARE |                                 |
|-------------------------------|------|--------------|--------------------------------------------------------|---------------------------------|
| ropuesta                      |      | [2]          |                                                        |                                 |
| Descripción 1                 | Ctd. | Importe      |                                                        |                                 |
| SOPORTE Y MANT DE<br>SOFTWARE | 1    | \$0,00 USD   | Nº de pieza del proveedor:                             |                                 |
| SOPORTE Y MANT DE<br>SOFTWARE | 1    | \$100,00 USD | D auxiliar de pieza de proveedor:                      |                                 |
|                               |      |              | Ctd.: 1                                                |                                 |
|                               |      |              | UDM: Document currency                                 |                                 |
|                               |      |              | Detalles de precios adicionales ①                      |                                 |
|                               |      |              | Importe: \$100,00 USD                                  |                                 |
|                               |      |              | Categoría de artículo: * Material                      | dicar los valores adiudicables  |
|                               |      |              |                                                        | ara cada artículo (no es válido |
|                               |      |              |                                                        | el valor ()                     |
|                               |      |              | Comentarios - por artículo en línea                    |                                 |
|                               |      |              | Agregar complexito                                     |                                 |
|                               |      |              | Agregal contentano                                     |                                 |
|                               |      |              | Pecención - por artículo en línea                      |                                 |

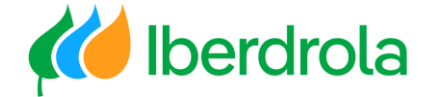

### Enviar la propuesta

#### Revisar y enviar la propuesta

Una vez introducidos los precios de todas las posiciones, debemos revisar que el precio de los artículos (indicar un valor adjudicable) y el importe total son correctos.

| Crear propuesta                                            |      |              | PR8391-P893: SN-U344400-Prueba modificaciones ARIBA   Artículos: 2   Total: €98,31 EUR                                                                                                    | Ant  | erior               | Enviar       | Salir        |
|------------------------------------------------------------|------|--------------|----------------------------------------------------------------------------------------------------|------|---------------------|--------------|--------------|
| 1     Revisar y seleccional       2     Completar y enviar | ţ    |              | Finalice la modificación de los detalles de esta propuesta. Para editar un artículo, seleccione su casilla y haga clic en <b>Editar</b> .<br>Título: SN-U344400-Prueba modificaciones ARIBA<br>Basado en: Solicitud de colaboración PR8391-R1066 - SN-U344400-Prueba modificaciones ARIBA (actual<br>Permitir aceptación parcial: | əl)  |                     |              |              |
| ropuesta                                                   |      | [2]          | Mis etiquetas: Aplicar etiqueta 🗸 🛈                                                                                                    |      |                     |              |              |
| Descripción 1<br>SOPORTE Y MANT DE                         | Ctd. | Importe      | ▼ Artículos en línea                                                                                                    |      |                     |              |              |
| SOPORTE Y MANT DE<br>SOFTWARE                              | 1    | \$100,00 USD | 2 Artículos en línea                                                                                                    | Ctd. | Unidad              | Ocul         | tar detalles |
|                                                            |      |              | 1 DE SOPORTE Y MANT DE SOFTWARE                                                                                                    | 1    | Documer<br>currency | \$100,00 USD | \$100,00 USD |
|                                                            |      |              | 2 B SOPORTE Y MANT DE SOFTWARE                                                                                                    | 1    | Documer<br>currency | \$10,00 USD  | \$10,00 USD  |
|                                                            |      |              |                                                                                                    |      |                     |              |              |

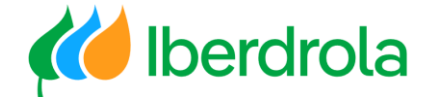

### Enviar la propuesta

#### Revisar y enviar la propuesta

Si nos desplazamos hacia abajo podemos agregar un mensaje y un adjunto para toda la propuesta.

Para finalizar el proceso y enviar nuestra propuesta pulsamos el botón "Enviar".

|    |                                                      | Estimación total: €98,31 EUR |
|----|------------------------------------------------------|------------------------------|
|    | Enviar mensaje                                       |                              |
|    | Mensaje:                                             | Pulsar para enviar           |
| L3 | Adjuntos - Totalidad de Propuesta<br>Agregar adjunto | Anterior Enviar Salir        |

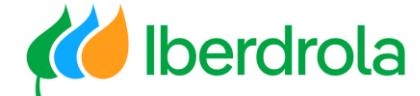

#### Seguimiento de mi propuesta

Desde la pantalla de 'Solicitudes de colaboración' podemos ver el estado de todas las solicitudes de colaboración recibidas (PR). Para acceder a cualquiera de ellas pulsamos sobre el número de solicitud.

|                                          | ► F | ides de colaboración<br>Filtros de búsqueda |                                                  |                      |                         |                  |              |                                                                 |            |
|------------------------------------------|-----|---------------------------------------------|--------------------------------------------------|----------------------|-------------------------|------------------|--------------|-----------------------------------------------------------------|------------|
| Pulsar para<br>acceder a la<br>solicitud | Sol | icitudes de colab                           | oración                                          |                      |                         |                  |              |                                                                 |            |
|                                          |     | Nº de solicitud                             | Título                                           | Cliente              | Fecha de recepción      | Pedido de compra | Importe      | Estado                                                          | Asignado a |
|                                          |     | PR8391-<br>R1066                            | SN-U344400-Prueba modificaciones<br>ARIBA        | IBERDROLA<br>GROUPPP | 7 ene 2022 10:01:48     |                  | 98,31 EUR    | Esperando la respuesta del comprador                            |            |
|                                          |     | PR8390-<br>R1065                            | SN-U344400-Prueba modificaciones<br>ARIBA        | IBERDROLA<br>GROUPPP | 28 dic 2021 10:50:01    |                  | 196,63 EUR   | Esperando la respuesta del comprador                            |            |
|                                          |     | PR8388-<br>R1064                            | SN-U344400-Prueba modificaciones<br>ARIBA        | IBERDROLA<br>GROUPPP | 28 dic 2021 10:27:45    |                  | 196,63 EUR   | Esperando la respuesta del comprador                            |            |
|                                          |     | PR8368-<br>R1063                            | SN-U344400-Prueba modificaciones<br>ARIBA        | IBERDROLA<br>GROUPPP | 23 dic 2021 14:11:56    |                  | 178,75 EUR   | Propuesta aceptada por el comprador                             |            |
|                                          |     | PR8278-<br>R1055                            | SN-U344400-Prueba modificaciones<br>ARIBA        | IBERDROLA<br>GROUPPP | 15 dic 2021 12:59:32    |                  | 2.681,32 EUR | Propuesta aceptada y solicitud cerrada                          |            |
|                                          |     | PR8280-<br>R1053                            | SN-U344400-Prueba modificaciones<br>ARIBA        | IBERDROLA<br>GROUPPP | 15 dic 2021 10:53:06    |                  | 759,71 EUR   | Propuesta aceptada y solicitud cerrada                          |            |
|                                          |     | PR7720-<br>R1046                            | SN-E871142-Test invitación proveedores<br>648643 | IBERDROLA<br>GROUPPP | 9 dic 2021 12:54:44     |                  |              | Solicitud recibida - Se requiere una respuesta del<br>proveedor |            |
|                                          |     | PR7719-<br>R1040                            | SN-E871142-Test invitación proveedores<br>648643 | IBERDROLA<br>GROUPPP | 26 nov 2021<br>14:22:38 |                  |              | Solicitud recibida - Se requiere una respuesta del<br>proveedor |            |
|                                          | Ļ   | Asignar a: ninguno                          | ∼ Asignar                                        |                      |                         |                  |              |                                                                 | 1          |

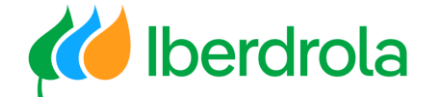

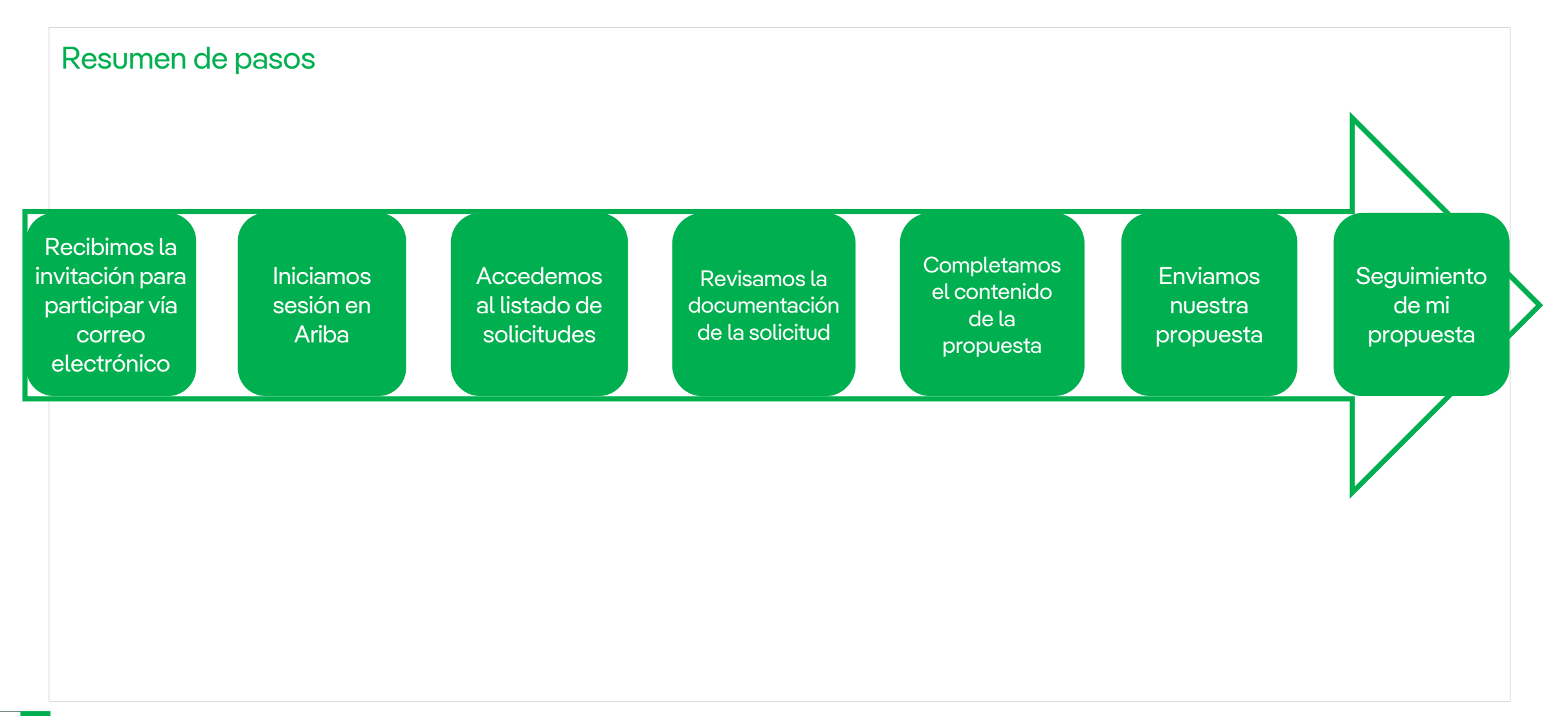

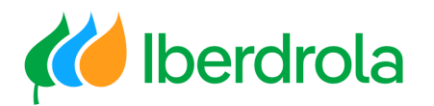

# Gracias por su atención

Ariba Network e IBuy

Febrero 2025